# GENERAL CAMPUS COMPENSATION PLAN (GCCP)

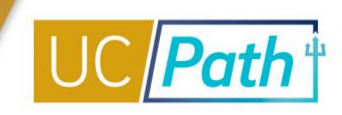

This quick reference describes how to manage the General Campus Compensation Plan including system steps for PayPath. The General Campus Compensation Plan is referred to as the Negotiated Salary Trial Program (NSTP) system-wide. Please note, the system steps here are different than what is documented in the UPK. This job aid has the correct **Comp Rate Codes** and **Earn Codes** for UC San Diego.

This plan utilizes multiple components of pay (MCOP) and, likewise, multiple Earn Codes.

### **Overview: GCCP**

| Component of Pay                | Pay Component: Rate Code        | Earnings Distribution: Earn<br>Code |
|---------------------------------|---------------------------------|-------------------------------------|
| Scale Rate                      | UCANNL                          | REG                                 |
| Off-Scale (Market and/or Bonus) | UCOFF1 (Market); UCDEC5 (Bonus) |                                     |
| Negotiated                      | UCGCYN                          | NNC                                 |

When entering GCCP, in the **Pay Components** section:

- Rate Code for UCANNL will automatically populate based on Step
  - For Above Scale faculty, you will need to manually enter Rate Code = UCABVE, and the corresponding annual amounts
- Manually enter the **Rate Codes** UCOFF1, UCDEC5, and UCGCYN, as appropriate
- Comp Rate is an annual dollar amount per Rate Code

In the Earnings Distribution section:

- Earn Codes will automatically populate based on the Rate Code
- Comp Rate is a monthly dollar amount per Earn Code
- Comp Rate for REG may require manual entry and should be the monthly amount of UCANNL + UCOFF1 and/or UCDEC5
- Comp Rate for NNC should automatically populate based on the Comp Rate for UCGCYN in the Pay Components section

## System Steps: GCCP PayPath Update

- 1. Navigate to: PeopleSoft Menu > UC Customizations > UC Extensions > **PayPath Actions**
- 2. Enter search criteria in the Find Existing Value tab
- 3. Click the **Search** button and select the employee record you want to update
- 4. Click the **Job Data** tab
- 5. Enter Action = JED and Action Reason = JED, click Tab

**Note:** Review the *PayPath Transactions – Action Codes, Reason Codes and Descriptions* (*Academic/Staff*) job aid on the <u>Help Site for Transactional Users</u>, as needed.

# GENERAL CAMPUS COMPENSATION PLAN (GCCP)

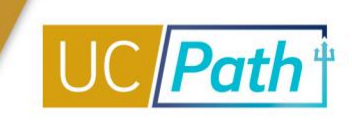

- 6. In the Earnings Distribution Type dropdown, select By Amount
- 7. Update the Pay Component and Earnings Distribution sections, as needed
  - For employees already on GCCP, the Pay Component section and the Earnings Distribution section will become fully editable for updates; make updates accordingly and ensure all dollar amounts appropriately reflect earnings
  - For employees not yet on GCCP, the REG Earn Code will populate in the Earnings Distribution section; the Comp Rate in the Earnings Distribution section may be blank; take the following actions:
    - Click the Add a New Row [+] button in the Pay Components section
    - In the new row, enter Comp Rate Code = UCGCYN click Tab; in the Comp Rate field enter the amount of <u>annual pay</u> associated with this component of pay
    - In the Earnings Distribution section, you need two rows; a REG and an NNC Earn Code row may have automatically populated based on the Comp Rate Codes in the Pay Component section
    - If needed, use the Add a Row [+] button to ensure that there are two rows; one for the REG Earn Code and one for the NNC Earn Code
    - You may then need to enter the **Comp Rate** associated with the employees REG pay; this should be the monthly amount of UCANNL + UCOFF1 and/or UCDEC5 pay
    - You may then need to the enter the **Comp Rate** associated with the employees NNC pay; this should be the monthly amount of UCGCYN pay
- 8. Once the **Pay Components** and **Earnings Distribution** sections are complete, enter a description of your actions in the **Job Data Comments**

9. Click on the Additional Pay tab

10. Click on the Additional Pay tab, add Initiator's Comments for your approver, and click Save and Submit

## **Next Steps**

- The Payroll Processing Calendar deadline for PayPath transactions is the Employee Data Change Deadline. The transaction must be approved by this deadline to be processed with the current pay cycle.
- No new PayPath transactions on this employee record can be submitted until the current transaction has been approved or denied.

# GENERAL CAMPUS COMPENSATION PLAN (GCCP)

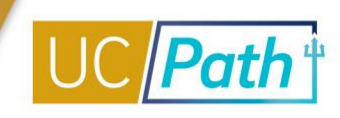

#### **Example: GCCP**

| Earnings Distribution Type: By Amount | Comp Rate: 11,308.333333 | Standard Hours: 40.00 Pay Frequency: UC912 UC 9/12 | 2 - AY |
|---------------------------------------|--------------------------|----------------------------------------------------|--------|
| Pay Components                        |                          | Personalize   Find   🔃   🙀 🛛 First 🚯 1-3 of 3 🛞    | Last   |
| Rate Code                             | Comp Rate                | Compensation Frequency                             |        |
| 1 UCANNL                              | 74,200.000000            | Annual                                             | +      |
| 2 UCOFF1                              | Q 30,200.000000          | Annual                                             | + -    |
| 3 UCGCYN                              | Q 31,300.000000          | Annual                                             | + -    |
| Earnings Distribution                 |                          | Personalize   Find   🔃   📑 First 🕢 1-2 of 2 🧕      | ) Last |
| *Earnings Code                        | Comp Rate                | Distribution %                                     |        |
| 1 REG Q Regular Pay                   | 8,700.000000             | 76.930                                             | + -    |
| 2 NNC Q Negotiated Sal Plan-Additiona | 2,608.333333             | 23.070                                             | + -    |

Due to continuing UCPath enhancements and changes, this information is subject to change. For the most updated materials, visit the <u>UCPath Help Site</u>.